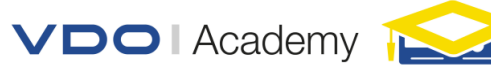

# INSCHRIJVEN VAN MEDEWERKERS VOOR EEN TRAINING BIJ DE VDO ACADEMY

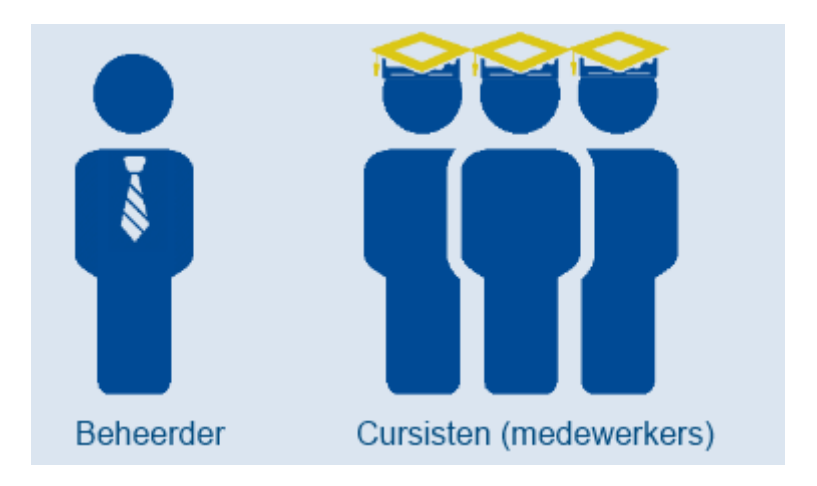

# Als u voor het eerst op de VDO Academy bent en

- u heeft uzelf niet geregistreerd
- nog geen medewerkers geregistreerd
- uw bedrijf is nog onbekend

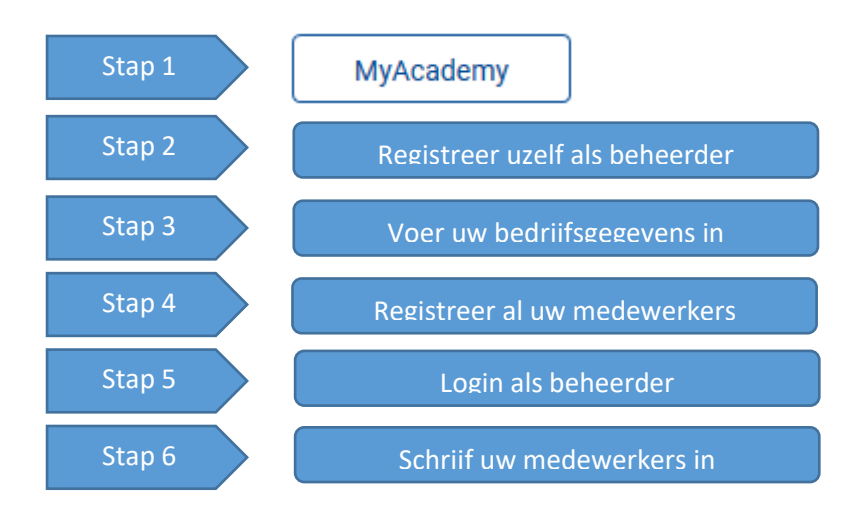

De stappen worden hierna individueel uitgelegd.

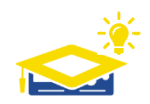

Alleen een nieuwe medewerker toevoegen? Voer dan alléén stap 4 uit.

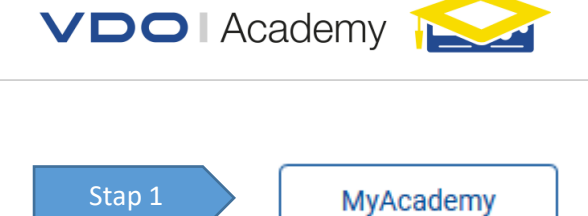

# Beknopte uitleg:

U maakt voor het eerst gebruik van de VDO Academy. Vanuit uw functie beheert u medewerkers en u wil deze inschrijven voor een training aan de VDO-Academy.

| Stap 1a. | Ga naar <u>www.vdo-academy.nl</u> of <u>www.vdo-academy.com</u> |
|----------|-----------------------------------------------------------------|
| Stap 2b. | Klik rechts boven op MyAcademy                                  |
|          |                                                                 |
| Stap 2   | Registreer uzelf als beheerder                                  |

#### Beknopte uitleg:

U gaat voor het eerst een account aanmaken voor uzelf. Daartoe dient u zich te registreren als bedrijfsbeheerder ne vult u uw gegevens in.

| Stap 2a | Selecteer "Registreren"                                                                                    |
|---------|----------------------------------------------------------------------------------------------------|
|         | Heeft u nog geen account? Klik hier om u te registreren.                                                   |
|         | In de volgende stappen krijgt u de mogelijkheid om uw gegevens in te<br>voeren en uw account aan te maken. |
|         | Registreren                                                                                                |
| Stap 2b | Registreren : Stap 1/3                                                                                     |
|         | U registreert uzelf als Bedrijfsbeheerder. Type Account = Bedrijfsbeheerder                                |
|         | Type account                                                                                               |
|         | Bedrijfsbeheerder 🗸                                                                                        |
|         | Volgende stap                                                                                              |

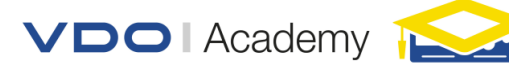

#### Stap 2c

#### Registreren stap 2 / 3 : Vul uw gegevens in.

Momenteel loopt dit gedeelte synchroon met cursisten informatie. Daardoor zijn er meer velden dan benodigd. U hoeft deze niet allemaal in te vullen als beheerder. Vul daarom alleen de velden in zoals hieronder aangegeven:

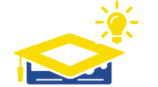

TIP: Gebruik als gebruikersnaam uw persoonlijke email adres. Deze is makkelijk te onthouden en altijd uniek. Gebruik geen algemene emailadres (bv. info@..).

#### Accountgegevens

| E-mail                | naam@provider.xx                         |
|-----------------------|------------------------------------------|
| Gebruikersnaam        | voorkeur: emailadres                     |
| Wachtwoord            |                                          |
| Wachtwoord controle   |                                          |
| Profiel               |                                          |
| Voornaam              |                                          |
| Voorletters           | bijv: J.T.L.                             |
| Voorvoegsel           | bijv: van de, der, 't enz.               |
| Achternaam            |                                          |
| Geboortedatum         | Nog even verplicht                       |
| Land                  | - Geen (Nederland) ~                     |
| Identificatienummer 😯 | Nu: emailadres                           |
| Algemene voorwaarden  | Ik ga akkoord met de algemene voorwaarde |
| Valganda etan         |                                          |

Stap 3

### Voer uw bedriifsgegevens in

Stap 3a

## Registreren: Stap 3/3 – Bedrijfsgegevens

Uw bedrijf is nog niet bekend (u kunt dit controleren). Kies voor het registreren van een nieuw bedrijf

| Bedrijf         |  |  |
|-----------------|--|--|
| Kies een plaats |  |  |

Maak een keuze 
V
Kies bedrijf
Kies eerst een plaats
V
Kies bestaand bedrijf

Staat uw bedrijf niet in de lijst? Klik hier om een nieuw bedrijf te registreren.

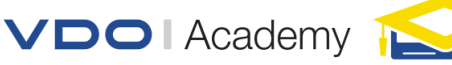

Stap 3b

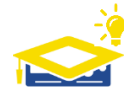

**Belangrijk**: In het verleden zijn door verscheidene beheerders hetzelfde bedrijf op vele manieren ingevoerd met andere factuurgegevens en bedrijfsnamen wat tot fouten leidt. Bij elk nieuw bedrijf zal deze eerst worden gecontroleerd. Kunt u cursisten NIET koppelen aan het (opgevoerde) bedrijf, dan is deze nog niet goedgekeurd. Wacht met registreren van cursisten totdat het bedrijf is goedgekeurd.

Vul gegevens juist in, deze zijn belangrijk voor facturatie en creditatie

# Registreren: stap 3/3

Bedrijf

| Nieuw bedrijf registreren |                             |   |  |  |
|---------------------------|-----------------------------|---|--|--|
| Bedrijfsnaam              | Geregistreerde bedrijfsnaam |   |  |  |
| KvK nummer                |                             |   |  |  |
| BTW nummer                | NLB                         |   |  |  |
| IBAN nummer               | NLBANK                      |   |  |  |
| Straatnaam                | straatnaam                  |   |  |  |
| Huisnummer                | bijv: 2                     |   |  |  |
| Huisnummer letter(s)      | bijv: a                     |   |  |  |
| Huisnummer toevoeging     | bijv: IV                    |   |  |  |
| Postcode nummers          | 1234                        |   |  |  |
| Postcode toevoeging       | AA                          |   |  |  |
| Plaatsnaam                | Plaats                      |   |  |  |
| Land                      | - Geen (Nederland)          | , |  |  |
| Telefoon                  | +31 (0) 88 8888888          |   |  |  |
| Contactpersoon            |                             |   |  |  |
| Voornaam                  | Contact persoon factuur     |   |  |  |
| Voorletters               | Bijv: J.T.L.                |   |  |  |
| Voorvoegsel               | Bijv. van, van der, 't      |   |  |  |
| Achternaam                |                             |   |  |  |
| Factuur e-mailadres       | bijv: factuur@bedrijf.nl    |   |  |  |
| Nieuw bedrijf registrere  | en                          |   |  |  |

Stap 3c

U ontvangt een mail om account te verifiëren. Om medewerkers te registreren moet u nog niet ingelogd zijn.

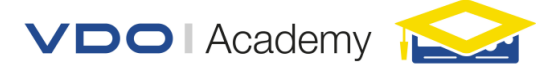

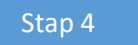

Registreer al uw medewerkers

#### Beknopte uitleg:

U gaat al u medewerkers registreren. Iedere medewerker krijgt een eigen account die met de medewerker meeverhuist.

Voer stap 4 uit voor elke werknemer die u nu of in de toekomst op training wilt sturen. Voert u alle medewerkers in, hoeft u daarna nog alleen maar uit deze medewerkers te selecteren.

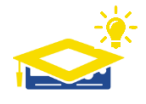

**Zeer Belangrijk**: naamgegevens cursisten dienen overeen te komen met een geldig identiteitsbewijs (geboorteregister, ID kaart, paspoort). Instanties zullen hierop controleren. Tevens wordt er gecontroleerd op BSN nummer. Vul deze juist in bij 'identificatie nummer'

**Bevoegdheidspas** voor werkplaats werknemers: NAW gegevens dienen privé gegevens te zijn daar de pas naar het huisadres van de cursist wordt gestuurd.

| Stap 4a. | Klik rechts boven op                                                                                       | MyAcademy     |  |
|----------|----------------------------------------------------------------------------------------------------|---------------|--|
|          | En druk op " <i>Registreren"</i> om uw medewerker te registreren                                           |               |  |
|          | Heeft u nog geen account? Klik hier om u te registreren.                                                   |               |  |
|          | In de volgende stappen krijgt u de mogelijkheid om uw gegevens in te<br>voeren en uw account aan te maken. |               |  |
|          | Registreren                                                                                                |               |  |
| Stap 4b  | Registreren stap 1/3: Registreer iedere medewerker als "Cursist"                                           |               |  |
|          |                                                                                                    | Type account  |  |
|          |                                                                                                    | Cursist       |  |
|          |                                                                                                    | Volgende stap |  |

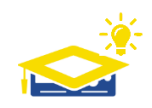

U heeft al een account en u wilt een nieuwe medewerker toevoegen:

Log niet in en herhaal deze stap voor elke nieuwe medewerker (een account aanmaken per nieuwe medewerker)

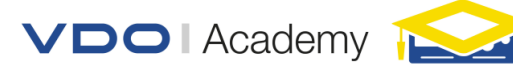

# Stap 4c

**Registreren Stap 2/3**: Vul alle gegevens van de cursist in volgens gegevens geboorteregister/ID/paspoort.

Gebruik bij voorkeur privé email adres en gebruik als username hetzelfde privé email adres daar deze uniek is en door iedereen te onthouden.

| Accountgegevens       |                                             |
|-----------------------|---------------------------------------------|
| E-mail                | privé email adres                           |
| Gebruikersnaam        | privé email adres '(voorkeur)               |
| Wachtwoord            |                                             |
| Wachtwoord controle   |                                             |
| Profiel               |                                             |
| Voornaam              | Paspoort voornaam                           |
| Voorletters           | bijv. J.T.L.                                |
| Voorvoegsel           | bijv. van, van der, 't , enz.               |
| Achternaam            | Paspoort achternaam                         |
| Geboortedatum         | verplicht                                   |
| Straatnaam            |                                             |
| Huisnummer            | bijv: 22                                    |
| Huisnummer letter(s)  | bijv: a                                     |
| Huisnummer toevoeging | bijv: IV                                    |
| Postcode nummers      | 1234                                        |
| Postcode toevoeging   | CC                                          |
| Plaatsnaam            |                                             |
| Land                  | Nederland                                   |
| Identificatienummer 😧 | BSN nummer                                  |
| Algemene voorwaarden  | □ Ik ga akkoord met de algemene voorwaarden |

VDO | Academy 📐

### Stap 4d

Als beheerder heeft u het bedrijf al opgevoerd. Kies bij elke cursist het opgevoerde bedrijf.

- 1. Kies de vestigingsplaats van je bedrijf
- 2. Kies het bedrijf in deze vestigingsplaats
- 3. Controleer of het inderdaad het juiste bedrijf is

**BELANGRIJK**: staat het bedrijf er nog niet tussen? Dan moet het bedrijf door ons nog goedgekeurd worden (zie uitleg van stap 4)

| Bedrijf                                                                           |                                                           |  |
|-----------------------------------------------------------------------------------|-----------------------------------------------------------|--|
| Kies een plaats                                                                   | Bedrijf:<br>Continental Automotive Trading Nederland B.V. |  |
| Eindhoven Y 7.                                                                    | Adres:                                                    |  |
| Kies bedrijf                                                                      | Het Schakelplein 22 5651 GR                               |  |
| Continental Automotive Trac 🖌 2.                                                  |                                                           |  |
| Kies bestaand bedrijf                                                             |                                                           |  |
| Staat uw bedrijf niet in de lijst? Klik hier om een nieuw bedrijf te registreren. |                                                           |  |

De cursist ontvangt een verificatiemail op zijn adres. U kunt zonder deze verificatie binnen uw account als beheerder de cursist al selecteren.

| Login als beneerder |
|---------------------|
|                     |

U heeft al uw medewerkers geregistreerd op de VDO Academy en gekoppeld aan uw bedrijf. U kunt nu de medewerkers inschrijven voor een training.

Volgens wet kan dit alleen maar als u uw account heeft geverifieerd. Na registratie heeft u een mail ontvangen waarin u uw registratie moet bevestigen.

| Stap 5a. | Klik rechts boven op    | MyAcadem                             | у                                              |
|----------|-------------------------|--------------------------------------|------------------------------------------------|
|          | Log in met je gebruiker | snaam en wac                         | htwoord.                                       |
|          |                         | Inloggen                             |                                                |
|          |                         | Bent u uw inloggeg<br>aan te vragen. | evens kwijt? Klik hier om een nieuw wachtwoord |
|          |                         | Gebruikersnaam                       |                                                |
|          |                         | Wachtwoord                           |                                                |
|          |                         |                                      | Onthoud mijn gegevens                          |
|          |                         |                                      | Inloggen                                       |
|          |                         | L                                    |                                                |
|          |                         |                                      |                                                |

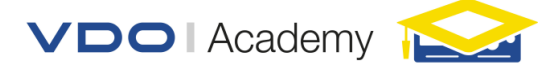

Stap 6

Schriif uw medewerkers in

#### Beknopte uitleg:

U kiest een training en selecteert de medewerkers die deze training moeten volgen.

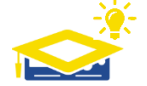

**TIP:** Registreer ook alvast medewerkers die wellicht in de toekomst op training moeten gaan, dan hoeft u ze alleen nog maar te selecteren.

Stap 6a Ga naar de training pagina waar u uw medewerkers voor wilt inschrijven, dit kan een geplande training dag zijn (let op beschikbare plaatsen) of een open inschrijving zijn.

| Trainingsdata                   |             |            |
|---------------------------------|-------------|------------|
| Beschikbare plaatsen            | 16          |            |
| Detue                           | Inschrijven | L soutie   |
| Datum                           |             | Plaatsnaam |
|                                 | 07.00       |            |
| Inschrijven (Open inschrijving) | Inschrijven |            |

### Stap 6c

Van alle gekoppelde medewerkers, selecteer welke van deze medewerkers u op de geselecteerde training wilt sturen. Bestig deze keuze onderaan.

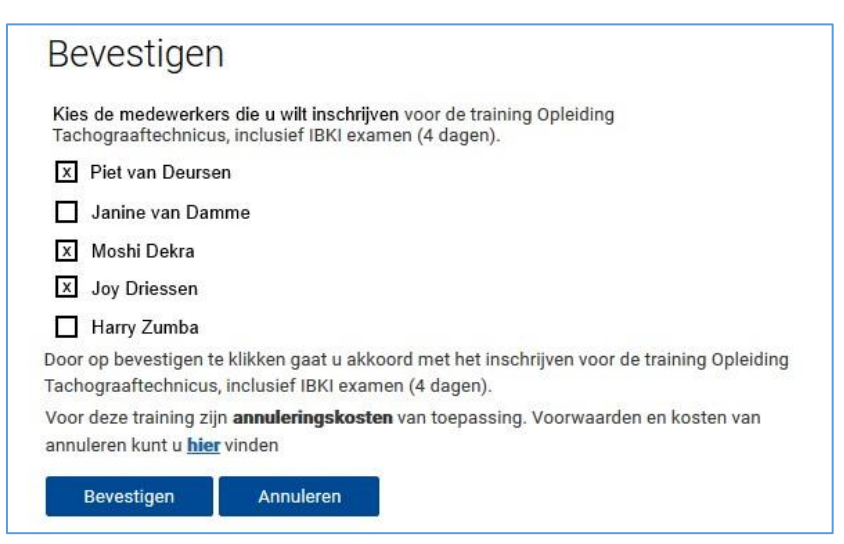